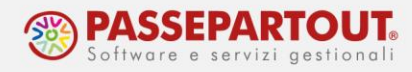

# **CREAZIONE FILE PER INVIO DELEGA F24**

La trasmissione delle Delega F24 o F24 Elementi identificativi, prevede innanzi tutto la generazione del file da trasmettere all'Agenzia delle Entrate oppure con Remote Banking.

Per le configurazioni preliminari dei diversi servizi, si veda la pillola "<u>Configurazione gestione</u> <u>F24</u>".

Si ricorda che nei parametri contabili dell'azienda occorre indicare il tipo di invio; tale tipologia però può essere modificata nella singola delega.

Ad esempio in un'azienda con gestione cartacea può capitare di dover trasmettere telematicamente una delega per la presenza di compensazioni. In questo caso occorre entrare dentro la delega e modificare la modalità di invio:

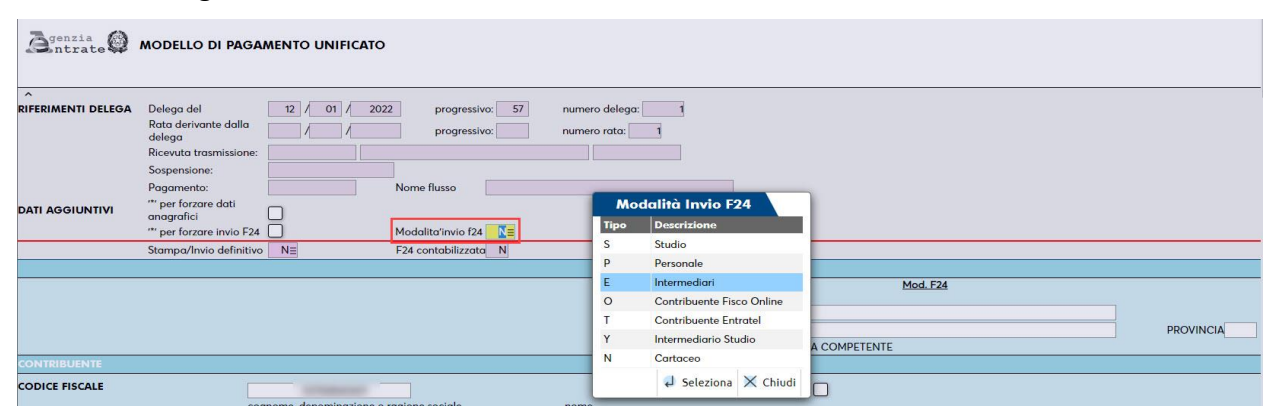

Alla generazione della delega il programma riporta l'iban del c/c abituale ma se l'azienda ha più di un conto e lo si vuole modificare, occorre premere il pulsante **Ric. c/c azienda[F6]**.

| Azienda ESP Esporta     | trice abituale                                                                            |            |                     |                              |      |                                    |                                 |               |            |            |           |                  |            |
|-------------------------|-------------------------------------------------------------------------------------------|------------|---------------------|------------------------------|------|------------------------------------|---------------------------------|---------------|------------|------------|-----------|------------------|------------|
| Agenzia<br>ntrate       | MODELLO DI PAG                                                                            | AMENTO     | D UNIFICATO         |                              |      |                                    |                                 |               |            |            |           |                  |            |
| A<br>RIFERIMENTI DELEGA | Delega del<br>Rata derivante dalla<br>delega<br>Ricevuta trasmission                      | 12<br>e:   | / 01 / 2022<br>/ // | progressivo:<br>progressivo: | 57   | numero delega: 1<br>numero rata: 1 |                                 |               |            |            |           |                  |            |
| DATI AGGIUNTIVI         | Sospensione:<br>Pagamento:<br>"" per forzare dati<br>anagrafici<br>"" per forzare invio E |            |                     | Nome flusso                  | 4=   |                                    |                                 |               |            |            |           |                  |            |
|                         | Stampa/Invio definit                                                                      |            |                     | F24 contabilizzata           | V    |                                    |                                 |               |            |            |           |                  |            |
|                         |                                                                                           |            |                     |                              |      |                                    |                                 |               |            |            |           |                  |            |
|                         |                                                                                           |            |                     |                              |      |                                    |                                 |               | Mod. F     | 24         |           |                  |            |
|                         |                                                                                           |            |                     |                              |      | DELEGA IRREVO                      | CABILE A:                       |               |            |            |           |                  |            |
|                         |                                                                                           |            |                     |                              |      | AGENZIA                            |                                 |               |            |            |           | PR               | OVINCIA    |
|                         |                                                                                           |            |                     |                              |      | PER L'ACCREDIT                     | O ALLA TESO                     | RERIA COMPETE | ENTE       |            |           |                  |            |
| CONTRIBUENTE            |                                                                                           |            |                     |                              |      |                                    |                                 |               |            |            |           |                  |            |
| CODICE FISCALE          |                                                                                           |            | -                   |                              |      | Barrare in caso<br>non coincidente | di anno d'impe<br>con anno sole | osta<br>are   |            |            |           |                  |            |
| DATI ANAGRAFICI         |                                                                                           | cognome, d | lenominazione o n   | agione sociale               |      | nome                               |                                 |               |            |            |           |                  |            |
|                         |                                                                                           | data di na | ascita              | s                            | esso | comune (o Stato estero) di nase    | ita                             | prov.         |            |            |           |                  |            |
| DOMICILIO FISCALE       |                                                                                           | comune     | RIMINI              | =                            | RN   | VIA VAI 12                         |                                 |               |            |            |           |                  |            |
|                         |                                                                                           | cap        | telefono            | email                        |      |                                    |                                 |               |            |            |           |                  |            |
|                         | obbliggto erede                                                                           | 47900      |                     |                              |      | MAIL@MA                            | IL.COM                          |               |            |            |           |                  |            |
| genitore, tutore o cura | tore fallimentare                                                                         |            |                     |                              |      |                                    | codice identifie                | cativo        |            |            |           |                  |            |
| SEZIONE ERARIO          |                                                                                           |            |                     |                              |      |                                    |                                 |               |            |            | -         |                  |            |
| Ricerca in tabella      |                                                                                           |            |                     |                              |      | × Ann                              | ulla 🗹 OK                       | Import dati   | Anagrafici | NomeFile T | elematico | Ric. c/c azienda | 💥 Comprimi |

Per tutti i soggetti che predispongono i flussi in modalità "E" o "Y" (invio effettuato dall'intermediario e addebito sul conto corrente del cliente o dello studio) può essere effettuato l'invio diretto all'Agenzia delle Entrate e l'acquisizione delle relative ricevute.

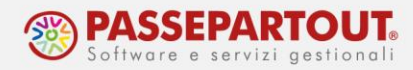

# TRASMISSIONE ALL'AGENZIA DELLE ENTRATE

Accedere alla funzione "<u>Fiscali - Delega unificata F24 – Generazione archivio F24</u> <u>Agenzia delle Entrate</u>".

**NOTA BENE:** Accedendo da singola azienda si potrà generare un file contente solo le deleghe dell'azienda. Accedendo senza azienda aperta o da azienda STD si potrà creare un file con deleghe di soggetti diversi.

Lavorando da azienda STD occorre specificare la modalità di invio, invece da singola azienda il campo è preimpostato ma modificabile. Specificare il codice dell'intermediario che trasmetterà il file telematico, nonché il periodo di trasmissione: l'anno è obbligatorio, il mese è facoltativo e se non impostato saranno visualizzate tutte le trasmissioni dell'anno dell'intermediario indicato:

| SELEZIONE PARAMETRI<br>VISUALIZZAZIONE DELL                                                                                                | GENERAZIONE ARCHIVIO F24 ENTRATEL<br>E FORNITURE EFFETTUATE NEL PERIODO |               |      |          | Elenco Invii letti da file Log |
|----------------------------------------------------------------------------------------------------|-------------------------------------------------------------------------|---------------|------|----------|--------------------------------|
| INTERMEDIARIO<br>Intermediario/contribuente<br>Codice Intermediario<br>VENTURINI ELENA VNTLNE80M55C573A<br>Ambiente di sicurezza scadenza= | Entratel Intermediari (E) →<br>5≣                                       |               |      |          |                                |
| PERIODO VISUALIZZAZIONE FORNITURE                                                                                                    |                                                                         |               |      |          |                                |
| Anno (obbligatorio) 2023 [Solo fornitu                                                                                                    | e anno indicato]                                                        |               |      |          |                                |
| Mese 3 [Solo fornitu                                                                                                    | e mese indicato]                                                        |               |      |          |                                |
| Elenco                                                                                                    |                                                                         | Ricostruzione | 🗸 ок | X Chiudi |                                |

Alla conferma si apre una seconda videata, che riporta l'eventuale elenco degli archivi telematici già creati per il periodo e l'intermediario impostati.

Per creare un nuovo archivio, premere il pulsante **Nuovo[F4]** e compilare i dati richiesti, occorre specificare il mese di selezione delle deleghe e la data di versamento (giorno in cui viene effettuato l'addebito):

| Generazione archivio Fa   | 24 Agenzia delle Entrate               |             | ×       |
|---------------------------|----------------------------------------|-------------|---------|
| SELEZIONE PARA            | METRI GENERAZIONE ARCHIVIO F24 AGE     | NZIA ENTRAT | E       |
| Generazione definitiva de | ll'archivio telematico                 |             | S       |
| Generaz. archivio telema  | t. intermEdiario/cOntribuente/studio   |             | E       |
| Codice Intermediario(imp  | ostare solo con 'E'ntratel/Studio('Y') |             | 5       |
| Solo per mod.730 indicare | e Dich/Con/Entrambi                    |             | E=      |
| Selezione deleghe         | Giorno                                 |             | 16      |
|                           | Mese (obbligatorio)                    |             | 3       |
|                           | Anno                                   |             | 2023    |
|                           | Progressivo delega                     |             |         |
| Numero trasmissione       |                                        |             | AUTO    |
| Data di versamento (obbl  | igatoria)                              | 1           | 6/03/23 |
| Deleghe F24 Accise        |                                        |             | Т       |
|                           |                                        |             |         |
| Esclusione deleghe con d  | coordinate bancarie diverse da tab     |             |         |
|                           |                                        |             |         |
|                           |                                        |             |         |
|                           |                                        |             |         |

Confermando, vengono elencate tutte le deleghe che soddisfano la selezione impostata.

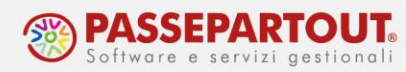

Se si lavora da azienda STD o senza azienda aperta, si apre la lista di tutte le anagrafiche che comprende tutte le posizioni presenti nell'installazione:

| enco completo | Azlenda | Dichiarativo | Pratica | Denominazione              | Codice fiscale                                                                                                    | Partita IVA                                                                                                    |
|---------------|---------|--------------|---------|----------------------------|----------------------------------------------------------------------------------------------------|----------------------------------------------------------------------------------------------------|
|               |         |              |         |                            |                                                                                                    | 0.7286                                                                                                    |
| ZIENDE        | AZIENDE |              |         |                            |                                                                                                    |                                                                                                    |
| ODELLO 730    | A01     | REDDITI-SC   | A01     | AZIENDA F24                | and the second second se                                                                                                    | And a state of the state of the |
| DDITI-PF      | DEM     | REDDITI-PF   | DEM/1   | AZIENDA DI PROVA           | And the second second                                                                                                    | and the second second sec                                                                                                    |
|               | DES     | REDDITI-SC   | DES     | NO DRAP 2020               | and the second second sec                                                                                                    | ALC: NAME AND ADDRESS OF                                                                                                    |
|               | EN1     | REDDITI-RNC  | EN1     | ENTE ORDINARIA             |                                                                                                    |                                                                                                    |
|               | EN2     | REDDITI-RNC  | EN2     | ENTE SEMPLIFICATA          | to research to                                                                                                    |                                                                                                    |
|               | EN3     | REDDITI-RNC  | EN3     | ENTE PROF                  |                                                                                                    | 111000                                                                                                    |
|               | EN4     | REDDITI-RNC  | EN4     | ENTE ALLEVAMENTO           | and the second second se                                                                                                    | the residence of the local sector of the local sector of the local |
|               | ENS     | REDDITI-RNC  | ENS     | ENTE CONT. PUBBLICA        |                                                                                                    | and the second second sec                                                                                                    |
|               | EN6     | REDDITI-RNC  | EN6     | ENTE REDD AGRARIO          | and the second second sec                                                                                                    | and the second second sec                                                                                                    |
|               | EN7     |              |         | ENTE ART.36                |                                                                                                    |                                                                                                    |
|               | M00     | REDDITI-SC   | M00     | MADRE ART.36 IMPRESA       |                                                                                                    |                                                                                                    |
|               | M01     |              |         | FIGLIA 1 IMPRESA           |                                                                                                    |                                                                                                    |
|               | M02     |              |         | FIGLIA 2 IMPRESA           |                                                                                                    |                                                                                                    |
|               | MF0     | REDDITI-PF   | MF0/1   | MADRE ART. 36              | and the second second sec                                                                                                    |                                                                                                    |
|               | MF1     |              |         | FIGLIA ART.36 PROF         |                                                                                                    |                                                                                                    |
|               | MF2     |              |         | FIGLIA ART.36 PROF ESCLUSA |                                                                                                    |                                                                                                    |
|               | MF3     |              |         | FIGLIA ART.36 IMP          |                                                                                                    |                                                                                                    |
|               | MU1     | REDDITI-PF   | MU1/1   | MULTIATT, IMPRESA          | ALC: MARKET AND A                                                                                                    |                                                                                                    |
|               | MU2     | REDDITI-PF   | MU2/1   | MULTIATT, MISTA            | and the second second se                                                                                                    |                                                                                                    |
|               | MU3     | REDDITI-PF   | MU3/1   | MULTIATT, IMPRESA          | the second second second second second second second second second second second second second second second se                                                                                                    |                                                                                                    |
|               | NLL     | REDDITI-SC   | NLL     | LIVELLO NULLO              |                                                                                                    |                                                                                                    |
|               | PAG     |              |         | PAGHE                      | 10000000                                                                                                    |                                                                                                    |
|               | PF1     | REDDITI-PF   | PF1/1   | FISICA ORDINARIA           | The Manhatran Courts                                                                                                    | and the second second sec                                                                                                    |
|               | PF2     | REDDITI-PF   | PF2/1   | FISICA SEMPLIFICATA        | The later sector in                                                                                                    | and the second second s |
|               | PF3     | REDDITI-PF   | PF3/1   | FISICA PROF                | The Address of the Address of the Ad | to restaurants                                                                                                    |
|               | PF4     | REDDITI-PF   | PF4/1   | FISICA FORFET              | The COMPANY OF THE PARTY OF THE PARTY OF THE | and the second second s |
|               | PFs     | REDDITI-PF   | PF5/1   | FISICA MINIMO MINORE       | The second second second second second second second second second second second second second second second se                                                                                                    |                                                                                                    |
|               | PF6     | REDDITI-PF   | PF6/1   | FISICA AGRICOLO            | The second second second second second second second second second second second second second second second se                                                                                                    |                                                                                                    |
|               |         |              |         |                            | In the second second second second second second second second second second second second second second second                                                                                                    |                                                                                                    |

Occorre selezionare i soggetti che hanno delle deleghe da trasmettere e al termine compare la lista delle deleghe che corrispondono alla ricerca. Marcare le deleghe che si vuole includere nel telematico, si possono utilizzare anche i pulsanti **Seleziona[Invio]** oppure **Includi tutte le deleghe[F7]**. Confermare con OK:

| Elenco de    | leghe     |                      |                |                   |            |      |                       |                             |                       |             | >           |
|--------------|-----------|----------------------|----------------|-------------------|------------|------|-----------------------|-----------------------------|-----------------------|-------------|-------------|
| Forza        | Sigla     | Nominativo           | Codice fiscale | Codice delega     | Saldo 4    | ABI  | Invio                 | Definit                     | Esito Co              | mpens Accis |             |
| Cerca        |           |                      |                |                   |            |      |                       |                             |                       |             | 0,70864     |
| $\checkmark$ | A01       | CONTROLLANTE         | 02221320407    | 16/03/2023/60/001 | 309,87 (   | 6055 | Entratel intermediari |                             |                       |             |             |
|              | A11       | PERSONA FISICA       | 07213850964    | 16/03/2023/60/001 | 6.563,00 ( | 8327 | Entratel intermediari |                             |                       |             |             |
| ~            | A15       | ESPORTATORE ART.36   | 02271400737    | 16/03/2023/60/001 | 309,87 (   | 8688 | Entratel intermediari |                             |                       |             |             |
|              | BUF       | BENI USATI FORFETTAR | 03768840401    | 16/03/2023/60/001 | 102,00 (   | 6055 | Entratel intermediari |                             |                       |             |             |
| Totale sele  | zione (2) |                      |                |                   | 619,74     |      |                       |                             |                       |             |             |
| Totale       |           |                      |                |                   | 7.284,74   |      |                       |                             |                       |             |             |
|              |           |                      |                |                   |            |      |                       | • Forza inserimen<br>Delega | to Seleziona<br>tutto | deseleziona | 🗸 Ok 🗙 Annu |

Alla conferma viene generata una stampa riepilogativa dell'archivio appena creato, che riporta il nome del file da trasmettere e dalla quale si possono ricontrollare gli IBAN e gli importi delle singole deleghe:

| Tipo s                   | ediario: 5<br>tampa: S                                           |                                                          |                                                                               |                           |                          |                                                      |                                  |                                  |                                                          |                          |            |
|--------------------------|------------------------------------------------------------------|----------------------------------------------------------|-------------------------------------------------------------------------------|---------------------------|--------------------------|------------------------------------------------------|----------------------------------|----------------------------------|----------------------------------------------------------|--------------------------|------------|
| SIGLA<br>AZIE.           | CODICE<br>DELEGA                                                 | COD.FISC./P.IVA                                          | COGNOME E NOME/RAGIONE SOCIALE                                                | SALDO<br>DELEGA           |                          | DATA<br>VERSAMENTO                                   | ABI                              | CAB                              | CONTO<br>CORRENTE                                        | CIN                      | TIT<br>C/C |
| A01<br>A11<br>A15<br>BUF | 16/03/2023/60<br>16/03/2023/60<br>16/03/2023/60<br>16/03/2023/60 | 02221320407<br>07213850964<br>02271400737<br>03768840401 | CONTROLLANTE<br>PERSONA FISICA<br>ESPORTATORE ART.36<br>BENI USATI FORFETTARI | 309<br>6563<br>309<br>102 | ,87<br>,00<br>,87<br>,00 | 16/03/2023<br>16/03/2023<br>16/03/2023<br>16/03/2023 | 06055<br>08327<br>08688<br>06055 | 24200<br>03249<br>78840<br>24200 | 00000000607<br>00000000001<br>00200040187<br>00000000607 | 9 H<br>8 X<br>4 J<br>9 H | E E E      |
|                          |                                                                  |                                                          | TOTALE SALDO<br>N. DELEGHE A DEBITO<br>N. DELEGHE A SALDO ZERO                | 7284                      | ,74 4                    |                                                      |                                  |                                  |                                                          |                          |            |

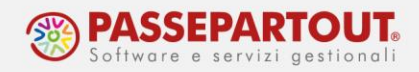

### CONTROLLO TELEMATICO E CORREZIONE ERRORI RILEVATI

Una volta generato l'archivio cliccando sul pulsante **Controlli Telematici [F7]**, si avvia il controllo e al termine sarà aperto l'esito.

Se dal controllo del file risultano errori, si può decidere se:

- inviare il file senza le deleghe errate;
- rigenerare la fornitura con tutte le deleghe originare, dopo aver apportato le necessarie correzioni.

Nel primo caso occorre premere il pulsante Visualizza fornitura[Invio] e dal contenuto del file rimuovere le deleghe in errore con il tasto Escludi da fornitura[Shift+F3]; quindi rigenerare il file con il pulsante Rigenera fornitura[Shift+F2]:

| Elenco del | eghe        |                |                                                       |                     |                       |                       |                               |                      |                              |                                    |              |                         | ×                   |
|------------|-------------|----------------|-------------------------------------------------------|---------------------|-----------------------|-----------------------|-------------------------------|----------------------|------------------------------|------------------------------------|--------------|-------------------------|---------------------|
| Cerca      | nell'elenco |                |                                                       |                     |                       |                       |                               |                      |                              |                                    |              | 0.70                    | 00                  |
| Sigla      | Nominativo  | Codice fiscale | Codice delega                                         | Descrizio           | ne                    | Salo                  | do AE                         | 3I Invio             |                              | Definit                            | Esito        | Compens                 | Ann                 |
| A01        | AZIENDA F24 | 11574560154    | 16/01/2024/60/001                                     | IVA DIC             |                       |                       | 550,00 03                     | 032 Entrat           | el intermediari              | •                                  |              |                         |                     |
| A01        | AZIENDA F24 | 11574560154    | 16/01/2024/60/002                                     | RIT. DIC-IV         | A DIC-                |                       | 327,75 03                     | 032 Entrat           | el intermediari              | •                                  |              |                         |                     |
| Totale     |             |                |                                                       |                     |                       |                       | 877,75                        |                      |                              |                                    |              |                         |                     |
|            |             |                |                                                       |                     |                       |                       |                               |                      |                              | Anteprima                          | Rigenera     | Escludi da<br>fornitura | X Chiudi            |
|            |             |                |                                                       |                     |                       |                       |                               |                      |                              |                                    |              |                         |                     |
|            |             |                |                                                       |                     |                       |                       |                               |                      |                              |                                    |              |                         |                     |
|            |             |                |                                                       |                     |                       |                       |                               |                      |                              |                                    |              |                         |                     |
|            |             |                |                                                       |                     |                       |                       |                               |                      |                              |                                    |              |                         |                     |
|            |             |                |                                                       |                     |                       |                       |                               |                      |                              |                                    |              |                         |                     |
|            |             |                |                                                       |                     |                       |                       |                               |                      |                              |                                    |              |                         |                     |
|            |             |                |                                                       |                     |                       |                       |                               |                      |                              |                                    |              |                         |                     |
|            |             |                |                                                       |                     |                       |                       |                               |                      |                              |                                    |              |                         |                     |
|            |             |                |                                                       |                     |                       |                       |                               |                      |                              |                                    |              |                         |                     |
|            |             | R. Nuo         | Sincronizzazione Ricevute/<br>Elenco Invii presso AdE | Export<br>fornitura | Rigenera<br>fornitura | ontrolli<br>elematici | Stampa contenuto<br>Fornitura | ♥ Filtro<br>avanzato | Invio all'Agenzia<br>Entrate | Abilita/Disabili<br>selezione mult | ta 🛛 🗊 Elimi | na 🚽 Visual<br>fornit   | lizza<br>ura 🗙 Chiu |

Si ottiene così una nuova fornitura senza le deleghe in errore che potranno essere inviate in un momento successivo creando un nuovo file.

Se invece si vuole correggere subito la delega in errore e trasmetterla insieme alle altre, tornare nella funzione "*Fiscali – Deleghe – Delega unificata F24 - Generazione delega F24*" posizionarsi sulla delega errata e premere il pulsante **Sblocca delega[ShF8]**, si aprirà una finestra nella quale digitare la parola CONFERMA:

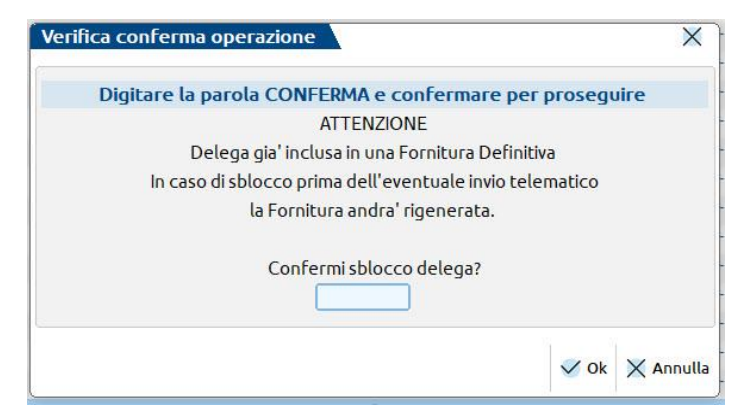

Digitare Conferma e confermare con Ok, ora la delega è sbloccata e può essere modificata.

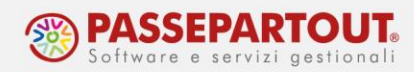

Se l'<u>errore riguarda dei dati anagrafici</u>, si possono correggere i dati direttamente dentro la delega e occorre apporre la forzatura dei dati anagrafici:

| Azienda A01 CONTR  |                                                            | X                         |
|--------------------|------------------------------------------------------------|---------------------------|
|                    |                                                            | ⊖ 100% • 🕀                |
| Genzia<br>ntrate   | MODELLO DI PAGAMENTO UNIFICATO                             | Sezioni                   |
|                    |                                                            | Coobbligato /<br>Versante |
| ^                  |                                                            | Istruzioni                |
| RIFERIMENTI DELEGA | Delega del 17 / 01 / 2022 progressiva: 60 numero delega: 1 | Ministeriali              |
|                    | Rata derivante dalla / / / progressiva: numero rata: 1     | Aiuto                     |
|                    | Ricevuta trasmissione:                                     |                           |
|                    | Sospensione:                                               | Manuale<br>utente         |
|                    | Pagamento: Nome flusso TCE0001202200001XX.005              |                           |
| DATI AGGIUNTIVI    | "' per forzare dati<br>anagrafici 🕃                        |                           |
|                    | per forzare invio Fz4 H Modalita invio f24 E               |                           |
|                    | Stampa/Invio definitivo T = F24 contabilizzata N           |                           |

Si consiglia di sistemare anche l'anagrafica azienda onde evitare lo stesso errore nelle deleghe che si generanno successivamente.

Se l'<u>errore riguarda i dati dell'intermediario</u>, occorre sistemarli dalla funzione "Aziende – Parametri di base – Intermed/fornitori servizio telematico".

Fatte le opportune correzioni, rientrare nella funzione di invio telematico, dove la fornitura in cui è presente la delega sbloccata presenta ora la Nota: "Rigenerare fornitura, deleghe cancellate/modificate". Premere il pulsante **Rigenera fornitura[Shift+F8]**.

| Riferimento •<br>Cerca<br>16/03/2023/00/001 | Saldo | A debito | Azero | Controllo telema       | Data invio                                 | Stato invio         | Esito                                             | Acq Scart | Sosp Acq                 | o Scart               | Note             | Q ♥ I                         | Pr 🛛     |
|---------------------------------------------|-------|----------|-------|------------------------|--------------------------------------------|---------------------|---------------------------------------------------|-----------|--------------------------|-----------------------|------------------|-------------------------------|----------|
|                                             |       |          |       |                        |                                            |                     |                                                   |           |                          | 1                     |                  |                               |          |
|                                             |       |          |       |                        |                                            |                     |                                                   |           |                          |                       |                  |                               |          |
|                                             |       |          |       |                        |                                            |                     |                                                   |           |                          |                       |                  |                               |          |
|                                             |       |          |       |                        |                                            |                     |                                                   |           |                          |                       |                  |                               |          |
|                                             |       |          |       |                        |                                            |                     |                                                   |           |                          |                       |                  |                               |          |
|                                             |       |          |       |                        |                                            |                     |                                                   |           |                          |                       |                  |                               |          |
|                                             |       |          |       |                        |                                            |                     |                                                   |           |                          |                       |                  |                               |          |
|                                             |       |          |       |                        |                                            |                     |                                                   |           |                          |                       |                  |                               |          |
|                                             |       |          |       |                        |                                            |                     |                                                   |           |                          |                       |                  |                               |          |
|                                             |       |          |       |                        |                                            |                     |                                                   |           |                          |                       |                  |                               |          |
|                                             |       |          |       |                        |                                            |                     |                                                   |           |                          |                       |                  |                               |          |
|                                             |       |          |       |                        |                                            |                     |                                                   |           |                          |                       |                  |                               |          |
|                                             |       |          |       |                        |                                            |                     |                                                   |           |                          |                       |                  |                               |          |
|                                             |       |          |       |                        |                                            |                     |                                                   |           |                          |                       |                  |                               | 1<       |
|                                             |       |          |       |                        |                                            |                     |                                                   |           |                          |                       |                  |                               | ~        |
|                                             |       |          |       |                        |                                            |                     |                                                   |           |                          |                       |                  |                               | <        |
|                                             |       |          |       |                        |                                            |                     |                                                   |           |                          |                       |                  |                               | ><br>>>  |
|                                             |       |          |       |                        |                                            |                     |                                                   |           |                          |                       |                  |                               | Я        |
|                                             |       |          |       |                        |                                            |                     |                                                   |           |                          |                       |                  |                               |          |
|                                             |       |          |       |                        |                                            |                     |                                                   |           |                          |                       |                  |                               | ~        |
|                                             |       |          |       |                        |                                            |                     |                                                   |           |                          |                       |                  |                               | ~        |
|                                             |       |          |       |                        |                                            |                     |                                                   |           |                          |                       |                  |                               | ~        |
|                                             |       |          |       |                        |                                            |                     |                                                   |           |                          |                       |                  |                               | *        |
|                                             |       |          |       | Nuovo Sincro<br>Elence | nizzazione Ricevute/<br>o Invii presso AdE | Export<br>fornitura | <ul> <li>Controlli</li> <li>Telematici</li> </ul> | Fornitura | enuto 💎 Filtro<br>avanza | to Invio a<br>Entrate | ll'Agenzia 📋 Eli | nina  Visualizza<br>fornitura | X Chiudi |

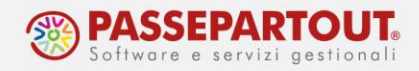

#### INVIO DEL FILE TELEMATICO

Quando l'esito del controllo telematico è positivo si può procedere alla trasmissione:

- direttamente dal programma;
- tramite il Desktop telematico dell'Agenzia delle Entrate;

Per procedere all'invio diretto premere il tasto Invio all'Agenzia Entrate[ShF6]. Successivamente, per scaricare le ricevute deve essere utilizzato il tasto Sincronizzazione Ricevute/Elenco invii presso Ade[F5] che attiva il download automatico, dal sito dell'Agenzia delle Entrate, delle ricevute non ancora scaricate.

La procedura completa sulla gestione dell'invio, eventuale annullamento dell'invio e sincronizzazione delle ricevute è illustrata nella pillola <u>Invio diretto all'Agenzia delle Entrate e gestione ricevute</u>.

Se invece si vuole trasmettere il file con il desktop telematico, occorre estrapolare il file attraverso il pulsante **Export fornitura[F6]**:

| Percorso locale                | <c:\telematici\< th=""><th><br/></th></c:\telematici\<> | <br> |
|--------------------------------|---------------------------------------------------------|------|
| Denominazione file di copia    | ?=                                                      |      |
| Nome file fornitura telematico | deleghe 16marzo23                                       |      |

Indicare una cartella in cui salvare il file, è disponibile il pulsante Elenco directory che apre Esplora risorse del PC.

Se nel campo "**Denominazione file di copia**" si inserisce il carattere "?", ogni qualvolta si intende effettuare la copia in locale, la procedura richiede quale nome attribuirgli; lasciando il campo vuoto al file viene assegnato il nome di default dalla procedura.

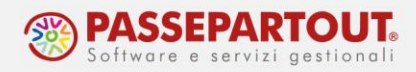

### RITRASMETTERE DELEGA INVIATA MA SCARTATA

Nel caso in cui la delega trasmessa sia stata scartata, ad esempio per mancanza di fondi, e si sia ancora nei termini per procedere al pagamento, occorre:

 Dalla funzione "<u>Fiscali – Deleghe – Delega unificata F24 - Generazione delega F24</u>" posizionarsi sulla delega e premere il pulsante Sblocca delega[ShF8], si aprirà una finestra nella quale digitare la parola CONFERMA:

| rifica conferma operazione                               | ×      |
|----------------------------------------------------------|--------|
| Digitare la parola CONFERMA e confermare per proseguire  |        |
| ATTENZIONE                                               |        |
| Delega gia' inclusa in una Fornitura Definitiva          |        |
| In caso di sblocco prima dell'eventuale invio telematico |        |
| la Fornitura andra' rigenerata.                          |        |
| Confermi sblocco delega?                                 |        |
|                                                          |        |
|                                                          |        |
| V OK X                                                   | Annull |

- Digitare Conferma e confermare con Ok;
- Rientrare nella gestione dell'invio telematico e lasciare intatto l'invio contenente le deleghe scartate;
- Creare una nuova fornitura e selezionare la delega scartata con **Seleziona[Invio]** e anche con il comando **Forza inserimento delega[Shift+F4]** (la delega è marcata forzata)

| Elend  | co del  | eghe     |              |                |                   |       |              |                       |                   |           |               |          | ×       |
|--------|---------|----------|--------------|----------------|-------------------|-------|--------------|-----------------------|-------------------|-----------|---------------|----------|---------|
| F      | orza    | Sigla    | Nominativo   | Codice fiscale | Codice delega     | Saldo | ABI          | Invio                 | Definit           | Esito     | Compens Accis |          |         |
| 40     | erca    |          |              |                |                   |       |              |                       |                   |           |               | の下回曲     | 60      |
|        | /       | A01      | CONTROLLANTE | 02221320407    | 16/03/2023/60/001 |       | 309,87 06055 | Entratel intermediari |                   |           |               |          |         |
| Totale | e selez | ione (2) |              |                |                   |       | 309,87       |                       |                   |           |               |          |         |
| Totale | 2       |          |              |                |                   |       | 309,87       |                       |                   |           |               |          |         |
| _      |         |          |              |                |                   |       |              |                       | Forza incorimonto | Decelozie | Seleziona     |          |         |
|        |         |          |              |                |                   |       |              |                       | Delega            | tutto     | deseleziona   | V Ok X A | Annulla |

• Confermare con **OK[F10]** per creare il flusso telematico: il programma visualizzerà un messaggio sul fatto che la delega è già presente in un altro invio ma è stata inclusa nella trasmissione.

| - | Elaborazione deleghe F24 telematico                                                                                                    | ×      |
|---|----------------------------------------------------------------------------------------------------|--------|
|   | A01 CONTROLLANTE Delega con riferimenti : 16/03/2023 60 01<br>gia' presente nella fornitura telematica con riferimento 16/03/2023/00/001 Intermediario 005> INCLUSA | 4      |
|   | Stampa<br>messaggi X Cor                                                                                                    | ntinua |

Centro Direzionale - via Consiglio dei Sessanta 99 47891 Dogana (RSM) Codice Operatore Economico SM03473 – Iscrizione Registro Società n°6210 del 6 agosto 2010 Capitale Sociale € 2.800.000 i.v. tel. 0549 978011 Fax 0549 978005 | www.passepartout.net - info@passepartout.sm

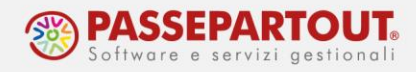

## TRASMISSIONE CON REMOTE BANKING

Per le deleghe che saranno trasmesse con Remote Banking, nella delega stessa è memorizzato il mittente che provvederà all'invio. Nel caso i mittenti siano più di uno, per modificarlo occorre entrare nella delega e in fondo alla finestra, modificare il dato:

|                          |                      |                |                     |               |           |      |           |            |            |               | CODICE BANCA/P    | OSTE/AGENTE DELL | A RISCOSSION |
|--------------------------|----------------------|----------------|---------------------|---------------|-----------|------|-----------|------------|------------|---------------|-------------------|------------------|--------------|
|                          |                      |                |                     |               |           |      |           |            |            | DATA          | AZIENDA           | CAB/SPOR         | RTELLO       |
|                          |                      |                |                     |               |           |      |           |            |            | GGMMAAAA      | 03111             | 242              | 03           |
|                          |                      |                |                     |               |           |      | bancaria  | o/ circola | re/        |               |                   |                  |              |
| Pagamento effettuato co  | on assegno           |                |                     |               |           |      | postale   | vaglia     | postale    |               | Cod. ABI          | CAE              | 3            |
|                          |                      |                |                     | nro           |           |      |           | Ĺ          | J 1        | ratto / emess | o su              |                  |              |
| Autorizzo addebito su    |                      |                |                     | IT 22 E       | 02111 2   | 1202 | 122456789 | 172        | Eir        | ma            |                   |                  | 1            |
| conto corrente codice IB | IAN                  |                |                     |               | 03111 2   | *205 | 123430107 | 125        |            |               |                   |                  |              |
| ^                        |                      |                |                     |               |           |      |           |            |            |               |                   |                  |              |
| NFERIMENTI DELEGA        | Delega del           | 18 / 01 / 2021 | progressivo: 60 nu  | imero delega: | 1         |      |           |            |            |               |                   |                  |              |
|                          | Rata derivante dalla | delega / /     | progressivo: numero | rata: 1       |           |      |           |            |            |               |                   |                  |              |
|                          | Mittente 1 =         |                |                     |               |           |      |           |            |            |               |                   |                  |              |
|                          |                      |                |                     |               |           |      |           |            |            |               |                   |                  |              |
| EDE LEGALE SOCIETA       | comune               |                |                     | prov.         |           |      |           |            |            |               |                   |                  |              |
| facoltativa)             |                      | ROMA           | Ξ                   | RM            |           |      |           |            |            |               |                   |                  |              |
|                          | via e numero civico  |                |                     | cap           |           |      |           |            |            |               |                   |                  |              |
|                          |                      | VIA ITALIA 1   |                     | 00100         |           |      |           |            |            |               |                   |                  |              |
|                          |                      |                |                     |               |           |      |           |            |            |               |                   | longe nan er a   | -            |
|                          |                      |                |                     |               | X Annulla | ✓ OK | T Elimina | Import da  | iti Anagra | fici 🔹 Norr   | neFile Telematico | Ric. c/c azienda | 💥 Comprir    |

Per procedere alla generazione del file, accedere alla funzione "<u>Fiscali – Deleghe – Delega</u> unificata F24 – Generazione archivio remote banking".

Accedendo da singola azienda si potrà generare un file contente solo le deleghe dell'azienda. Accedendo senza azienda aperta o da azienda STD si potrà creare un file con deleghe di soggetti diversi.

Specificare il codice del mittente memorizzato nella delega ed il periodo di trasmissione: l'anno è obbligatorio, il mese è facoltativo e se non impostato si vedranno tutte le trasmissioni dell'anno del mittente indicato:

| Generazione archivio | remote banking             |                            |      | X       |
|----------------------|----------------------------|----------------------------|------|---------|
| SELEZ                | ZIONE PARAMETRI GENERAZ    | IONE ARCHIVIO F24 CB       | I    |         |
| VISUAL               | ZZAZIONE DELLE FORNITURE I | EFFETTUATE NEL PERIODO     | )    |         |
| INTERMEDIARIO        |                            |                            |      |         |
| Codice Mittente      | 1 =AZIENDA - UNICREDIT - U | INICREDIT                  |      |         |
| CR+LF                | N                          |                            |      |         |
| PERIODO VISUALIZZAZI | ONE FORNITURE              |                            |      |         |
| Anno (obbligatorio)  | 2023 [Solo forniture and   | no indicato]               |      |         |
| Mese                 | 3 [Solo forniture me       | ese indicato]              |      |         |
|                      |                            |                            |      |         |
|                      |                            |                            |      |         |
|                      |                            |                            |      |         |
| Ricerca              |                            | Ricostruzione<br>Forniture | 🗸 ок | × Chiud |

Alla conferma si apre una seconda videata che riporta l'eventuale elenco degli archivi telematici già creati per il periodo ed il mittente.

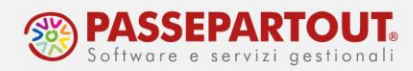

Per creare un nuovo archivio, premere il pulsante **Nuovo[F4]** e compilare i dati richiesti alla generazione dell'archivio F24, ricordandosi di specificare il mese di selezione delle deleghe e la data di versamento (giorno in cui viene effettuato l'addebito):

| Generazione archivio re   | emote banking                      | ×            |
|---------------------------|------------------------------------|--------------|
| SELEZIONE PARA            | METRI GENERAZIONE ARCHIVIO F24 REM | IOTE BANKING |
| Generazione definitiva de | ell'archivio telematico            | 5            |
| Codice Mittente           |                                    | 1            |
| Solo per mod.730 indicar  | e Dich/Con/Entrambi                | E≡           |
| Selezione deleghe         | Giorno                             | 16           |
|                           | Mese (obbligatorio)                | 3            |
|                           | Anno                               | 2023         |
|                           | Progressivo delega                 |              |
| Numero trasmissione       |                                    | AUTO         |
| Data di versamento (obb   | ligatoria)                         | 16/03/23     |
| Codice ABI per includere  | solo deleghe con questa banca      |              |
| Deleghe F24 Accise        |                                    | Т            |
| Esclusione deleghe con (  | coordinate bancarie diverse da tab |              |
|                           |                                    | V OK 🗙 Annul |

Se si lavora da azienda STD o senza azienda aperta, si apre la lista di tutte le anagrafiche che comprende tutte le posizioni presenti nell'installazione:

| enco completo | Azienda | Dichiarativo       |       |                            | Codice fiscale                                                                                                    | Partita IVA                                                                                                    |
|---------------|---------|--------------------|-------|----------------------------|----------------------------------------------------------------------------------------------------|----------------------------------------------------------------------------------------------------|
|               | Cerca   |                    |       |                            |                                                                                                    |                                                                                                    |
| ZIENDE        | AZIENDE |                    |       |                            |                                                                                                    |                                                                                                    |
| ODELLO 730    | A01     | REDDITI-SC         | A01   | AZIENDA F24                | and the second second se                                                                                                    | 100000000000000000000000000000000000000                                                                                                    |
| DDITI-PF      | DEM     | REDDITI-PF         | DEM/1 | AZIENDA DI PROVA           | And the second second                                                                                                    | and the second second sec                                                                                                    |
|               | DES     | REDDITI-SC         | DES   | NO DRAP 2020               | and the second second se                                                                                                    |                                                                                                    |
|               | EN1     | <b>REDDITI-RNC</b> | EN1   | ENTE ORDINARIA             | 10.000000                                                                                                    |                                                                                                    |
|               | EN2     | REDDITI-RNC        | EN2   | ENTE SEMPLIFICATA          | and the second second sec                                                                                                    |                                                                                                    |
|               | EN3     | REDDITI-RNC        | EN3   | ENTE PROF                  |                                                                                                    | de l'anne de la companya de la companya de la companya de la companya de la companya de la companya de la compa                                                                                                    |
|               | EN4     | REDDITI-RNC        | EN4   | ENTE ALLEVAMENTO           | an experiment                                                                                                    |                                                                                                    |
|               | EN5     | <b>REDDITI-RNC</b> | EN5   | ENTE CONT. PUBBLICA        | 10.000000                                                                                                    |                                                                                                    |
|               | EN6     | REDDITI-RNC        | EN6   | ENTE REDD AGRARIO          | and the second second se                                                                                                    |                                                                                                    |
|               | EN7     |                    |       | ENTE ART.36                |                                                                                                    |                                                                                                    |
|               | MOO     | REDDITI-SC         | MOO   | MADRE ART.36 IMPRESA       |                                                                                                    |                                                                                                    |
|               | M01     |                    |       | FIGLIA 1 IMPRESA           |                                                                                                    |                                                                                                    |
|               | M02     |                    |       | FIGLIA 2 IMPRESA           |                                                                                                    |                                                                                                    |
|               | MF0     | REDDITI-PF         | MF0/1 | MADRE ART. 36              | CONTRACTOR OF A DESCRIPTION OF A DESCRIPTION OF A DESCRIP |                                                                                                    |
|               | MF1     |                    |       | FIGLIA ART.36 PROF         |                                                                                                    |                                                                                                    |
|               | MF2     |                    |       | FIGLIA ART.36 PROF ESCLUSA |                                                                                                    |                                                                                                    |
|               | MF3     |                    |       | FIGLIA ART.36 IMP          |                                                                                                    |                                                                                                    |
|               | MU1     | REDDITI-PF         | MU1/1 | MULTIATT. IMPRESA          | the second second second second second second second second second second second second second second second se                                                                                                    |                                                                                                    |
|               | MU2     | REDDITI-PF         | MU2/1 | MULTIATT. MISTA            | A REPORT OF A REPORT OF A REPORT OF A REPORT OF A REPORT OF A REPORT OF A REPORT OF A REPORT OF A REPORT OF A R                                                                                                    |                                                                                                    |
|               | MU3     | REDDITI-PF         | MU3/1 | MULTIATT. IMPRESA          | and the second second se                                                                                                    |                                                                                                    |
|               | NLL     | REDDITI-SC         | NLL   | LIVELLO NULLO              |                                                                                                    |                                                                                                    |
|               | PAG     |                    |       | PAGHE                      | 1111100                                                                                                    |                                                                                                    |
|               | PF1     | REDDITI-PF         | PF1/1 | FISICA ORDINARIA           | The designation of the second second s                                                                                                    |                                                                                                    |
|               | PF2     | REDDITI-PF         | PF2/1 | FISICA SEMPLIFICATA        | The DM comparison of                                                                                                    | and the second second s |
|               | PF3     | REDDITI-PF         | PF3/1 | FISICA PROF                | The OWN ADDRESS OF THE OWNER                                                                                                    |                                                                                                    |
|               | PF4     | REDDITI-PF         | PF4/1 | FISICA FORFET              | And the second second se                                                                                                    | and the second second s |
|               | PF5     | REDDITI-PF         | PF5/1 | FISICA MINIMO MINORE       | the second second second second second second second second second second second second second second second se                                                                                                    |                                                                                                    |
|               | PF6     | REDDITI-PF         | PF6/1 | FISICA AGRICOLO            | The set of the set of the set of  |                                                                                                    |

Confermando, vengono elencate tutte le deleghe che soddisfano la selezione impostata.

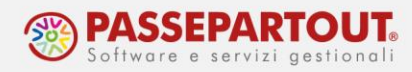

Per le aziende che hanno il parametro "Invio F24 Telematico" valorizzato a P (personale CBI), è presente il pulsante **Elenco ABI[F5]** che visualizza tutti gli ABI contenuti nelle varie deleghe F24, con la possibilità di selezionare solo le deleghe che hanno un preciso codice ABI. In questo modo il file telematico verrà creato solo con le deleghe che hanno il codice ABI selezionato:

| Elenco de  | eleghe |                    |             |      |                  |                                           |                                |                  | X          |
|------------|--------|--------------------|-------------|------|------------------|-------------------------------------------|--------------------------------|------------------|------------|
|            |        |                    |             |      | Elenco codici al | oi relativi alle sole deleghe selezionate | ×                              |                  |            |
|            |        |                    |             | Codi |                  |                                           |                                | nit              | Elenco ABI |
|            |        |                    |             |      | Codice 🔺         | Numero                                    |                                | 979860           |            |
|            | A01    | CONTROLLANTE       | 08425130963 | 16/0 |                  |                                           | 2,70000                        |                  |            |
|            | A15    | ESPORTATORE ART.36 | 04180350276 | 16/0 | 06055            | 1                                         |                                |                  |            |
|            | AZ9    | AZIENDA S.R.L.     | 09943540154 | 16/0 | 01005            | 1                                         |                                |                  |            |
|            | C07    | GRUPPO SRL         | 02879050983 | 16/0 | 03069            | 1                                         |                                |                  |            |
|            |        |                    |             |      | 08692            | 1                                         |                                |                  |            |
| otale sele | zione  |                    |             |      |                  |                                           |                                |                  |            |
| lotale     |        |                    |             |      |                  | 🚽 Seleziona                               | V Ok X Annulla                 |                  |            |
|            |        |                    |             |      |                  | Forza inserimento Selezi<br>Delega tutto  | iona J Seleziona<br>deselezion | a V Ok X Annulla |            |

Alla conferma, viene generata una stampa riepilogativa dell'archivio appena creato che riporta il nome del file che dovrà essere trasmesso successivamente e dalla quale si possono ricontrollare gli IBAN e gli importi delle singole deleghe:

| 30/01/20<br>Elenco                                  | 123<br>deleghe                                                    |                                                          | STAN                                                               | IPA ARCHIVIO                       | D F24 CBI - CO                | ONTABILITA'                                                                            |                                                      |                                                              | Pag.                                 |
|-----------------------------------------------------|-------------------------------------------------------------------|----------------------------------------------------------|--------------------------------------------------------------------|------------------------------------|-------------------------------|----------------------------------------------------------------------------------------|------------------------------------------------------|--------------------------------------------------------------|--------------------------------------|
| Giorno<br>Mese<br>Anno<br>Nome f<br>Mitten<br>Banca | : 16<br>: 03<br>: 202<br>lusso: tcc<br>te: BBB<br>proponente: BBB | 3<br>1603202300001xx.0<br>BBBB<br>BBBBBB                 | 01                                                                 | CR+<br>Codice S<br>A               | LF: N<br>IA: 5555<br>BI: 1111 | Codice Sogge<br>CAB: 3333                                                              | tto veicola                                          | tore (ABI/SI                                                 | A): 2222                             |
| SIGLA<br>AZIE.                                      | CODICE<br>DELEGA                                                  | COD.FISC./P.IVA                                          | COGNOME E NOME/RAGIONE                                             | SOCIALE                            | SALDO<br>DELEGA               | DATA<br>VERSAMENTO                                                                     | ABI CAE                                              | CONTO<br>CORRENTE                                            | CIN C/C                              |
| A01<br>A15<br>AZ9<br>C07                            | 16/03/2023/61<br>16/03/2023/61<br>16/03/2023/62<br>16/03/2023/61  | 08425130963<br>04180350276<br>09943540154<br>02879050983 | CONTROLLANTE<br>ESPORTATORE ART.36<br>AZIENDA S.R.L.<br>GRUPPO SRL |                                    | 309<br>309<br>309<br>309      | ,87 16/03/2023<br>,87 16/03/2023<br>,87 16/03/2023<br>,87 16/03/2023<br>,87 16/03/2023 | 06055 2420<br>01005 7895<br>03069 0944<br>08692 5480 | 0 0000000000<br>0 0000000002<br>8 1000000124<br>0 0000000183 | 79 H P<br>89 V P<br>52 Y P<br>65 E P |
|                                                     |                                                                   |                                                          | TOT<br>N. DELEGHE<br>N. DELEGHE A S                                | ALE SALDO<br>A DEBITO<br>ALDO ZERO | 1239                          | ,48<br>4<br>0                                                                          |                                                      |                                                              |                                      |

Una volta creato il file copiarlo attraverso il pulsante **Export fornitura[F6]**:

| Percorso locale                | <c:\telematici\< th=""><th></th></c:\telematici\<> |  |
|--------------------------------|----------------------------------------------------|--|
| Denominazione file di copia    | ?∎                                                 |  |
| Nome file fornitura telematico | deleghe 16marzo23                                  |  |

Indicare una cartella in cui salvare il file, è disponibile il pulsante Elenco directory che apre Esplora risorse del PC.

Se nel campo "**Denominazione file di copia**" si inserisce il carattere "?", ogni qualvolta si intende effettuare la copia in locale, la procedura richiede quale nome attribuirgli; lasciando il campo vuoto al file viene assegnato il nome di default dalla procedura.